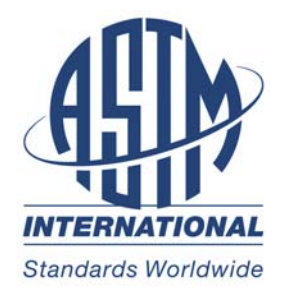

# 门户网站快速参考指南

感谢您在 ASTM 在线门户网站的订阅。您的 ASTM 在线门户网站可在整个机构内提供访问、管理及技术信息共享的便捷解决方案选择。通过将完善的行业标准、技术出版物与直观的管理工具相结合,该门户网站基于更专业的知识、速度和效率为您解决关键任务与工作。以下为最常遇到的问题(常见问题)。

#### 1. 如何访问门户网站?

访问门户网站的途径有两种:1) IP 识别,或2) 自定义应用程序。

选项 1: IP 识别:

使用IP识别时,我们的服务器会自动识别登录网站的用户IP地址,并允许客户无缝接入。 您要向我们提供的IP地址或许可地址范围。请使用以下url获得订阅: http://portal.astm.org.

选项 2: 自定义应用程序:

此外,ASTM也可提供一个简单 Java 应用程序解决选项,即将信息集中到您公司内网页面(或非公开登录的网站)。访问 HTML页面的链接包括自定义的应用程序标签,并将客户重新定向到您公司的登录页面。我们会提供 HTML 代码、编译后的 Java 程序、类文件以及储存在您内网的、仅包含唯一标识符的另一文件。Java 编码只从文件中读取 ID 并将用户重新定向到您的登录页面、加密 ID 和日期,这样我们就可以正确识别访问门户网站的公司。您可命名该链接,用户可经点击进行订阅。

不管您选择怎样的访问方式,一旦用户登录门户网站,他们就可以开始搜索、查看、打印 和比较标准。要充分利用这种先进的功能,用户则可创建登录账户,之后就能访问用户工 具。

您也可以点击门户网站主页面右上角的注册按钮来完成注册。

| INTERNATIONAL                                                                                               |                                 |                                                                                                 | PORTAL HOME                                                    | EGISTER OUSER LOGIN                         |
|----------------------------------------------------------------------------------------------------|---------------------------------|-------------------------------------------------------------------------------------------------|----------------------------------------------------------------|---------------------------------------------|
| ASTM International Web Portal<br>A new way to make international standards and<br>information work for you. | engineering                     |                                                                                                 | email<br>password<br>Log In<br>New User? Regis<br>Why Register | Forgot your Legit?<br>Forgot your Password? |
| Search Portal ①                                                                                             | Search                          | Portal Conter<br>Standards ><br>Training ><br>Standards With V                                  | ideos >                                                        |                                             |
| Browse Portal by:<br>ASTM Book of Standards<br>Category                                                     | <ul><li>Go</li><li>Go</li></ul> | Custom Collectio<br>Engineering Publi<br>ISO Standards ><br>UOP Standards ><br>Spanish Standard | n ><br>cations ><br>s >                                        |                                             |
| View Alphanumeric Listings of Standards<br>A B C D E F G                                                    |                                 | Russian Standard<br>Japanese Standar<br>Tool Center<br>Login To See Tool                        | s ><br>ds >                                                    |                                             |
|                                                                                                    |                                 | Help Center<br>Support<br>Search Tips<br>Become an ASTM<br>User Training Vide                   | 1 International Me                                             | ember                                       |

用户的登录功能包括:

- 为标准附加注释、连接、图片和其他数据,整合公司的重要信息和知识。
- 创建工作组,实现更好的协作,并加强团队合作。
- 书签类标准,可方便快速地访问标准。
- 为新的及修订标准的通知设置提醒,确保最新版本。

## 2. 我在门户网站中该如何搜索想要的内容?

有4种方式可供您在门户网站搜索和查询信息。

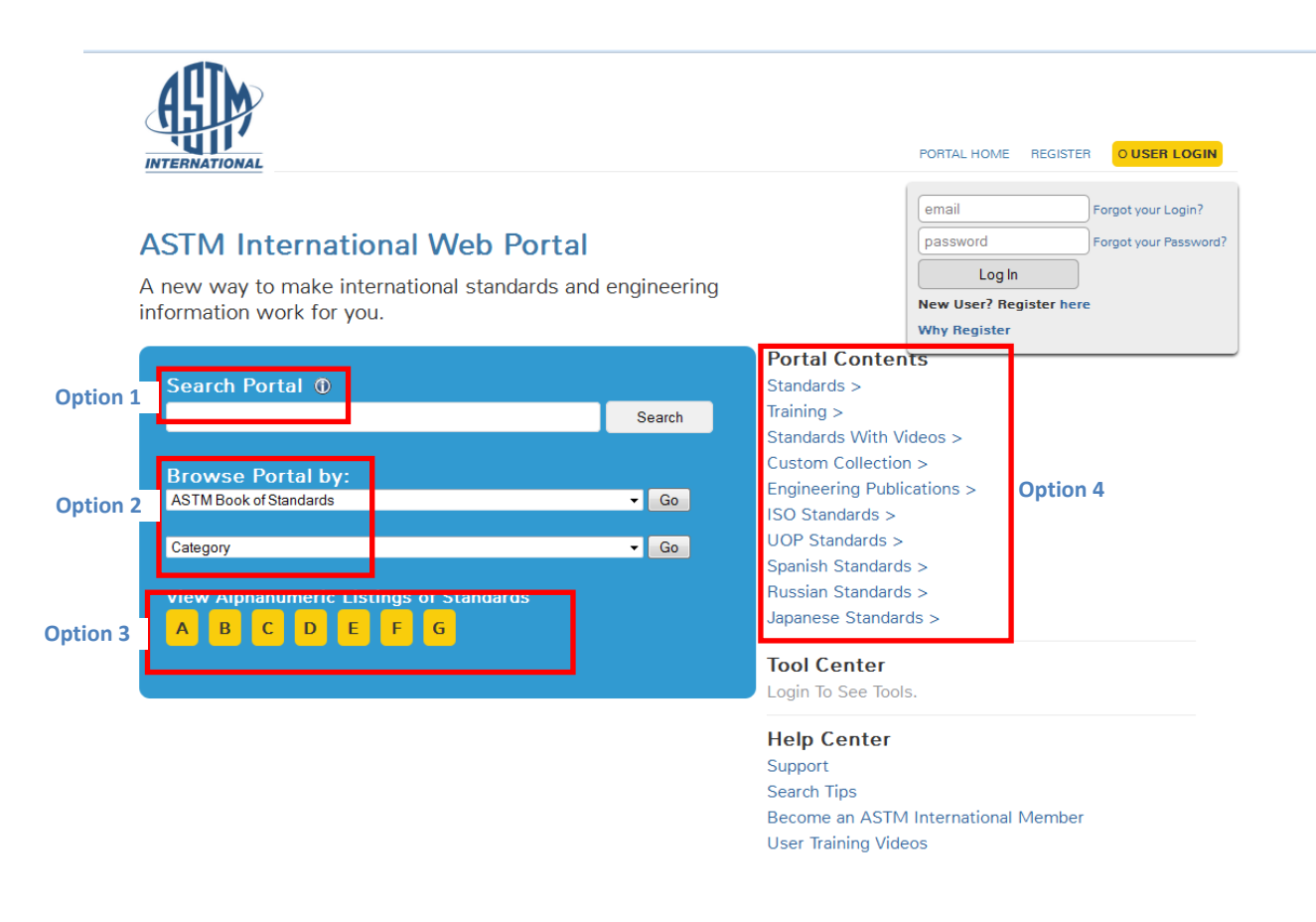

#### 选项1:"搜索门户网站"

"搜索门户网站"可让您根据标准名称(如: C117)或关键词进行搜索。搜索结果会按相关性进行排列,并且可能包括标准和工程技术出版物这两种内容。我们的"搜索门户网站"字段会搜索整个 ASTM 标准及工程技术出版物图书馆。如果您希望搜索结果能精确到只显示您所授权的内容,那么请点击"只搜索我的门户网站",搜索结果将只显示可全文浏览和下载的内容。

| INTERNATIONAL                                                                                                    | PORTAL HOME      | REGISTER O USER L                                                          | OGIN        |
|----------------------------------------------------------------------------------------------------|------------------|----------------------------------------------------------------------------|-------------|
| t All astm                                                                                                    | GOR              | efine your results                                                         |             |
| Page 1 of 93,387 results                                                                                                    | W                | Ve have found<br><del>3,337 results</del>                                  |             |
|                                                                                                    | Li               | ibrary                                                                     |             |
| ASTM F1155-10 Standard Practice for Selection and Application of Piping System Materials                                                                                                    |                  | MyPortal Only                                                              | +           |
| Active Standard (Latest Version)                                                                                                    | R                | esuit type                                                                 |             |
| (NODE:0 17295535-518319 colid:16 R40.984142) 1.1 This practice is intended as a guide to shipbuilders,<br>shippowners, and design agents for use in the preparation of piping system material schedules for comme<br>ship design and construction. 1.2 The materials and limitations listed in Tables 1-28 meet the minimum<br>requirements of the U.S. Coast Guard and the American Bureau of Shipping and, except for titanium, sho                                 | ercial<br>uld be | Standards (53889)<br>Engineering Publications<br>(39498)                   | +<br>+      |
| considered to be More                                                                                                    |                  | ategory                                                                    |             |
| Other Searches:                                                                                                    |                  | Applications (19894)                                                       | +           |
| Materials • Piping Systems • Piping Systems Materials • Ship Construction • More                                                                                                    |                  | Materials (13574)                                                          | +           |
| DOWINLOAD PDF     WEB VIEW     RELATED                                                                                                    |                  | Process (7280)<br>Properties and<br>Measurements (11596)                   | +           |
|                                                                                                    |                  | Test Methods (9189)                                                        | +           |
| ASTM E1-13 Standard Specification for ASTM Liquid-in-Glass Thermometer                                                                                                    | s To             | opic                                                                       | •           |
| Active Standard (Latest Version)                                                                                                    | D                | ate Range                                                                  |             |
| (NODE:0 17294141-516925 colid:16 R40.079784) 1.1 This specification covers liquid-in-glass thermometers<br>graduated in degrees Celsius or degrees Fahrenheit that are frequently identified and used in methods u<br>the jurisdiction of the various technical committees within <b>ASTM</b> . The various thermometers specified are<br>in Table 1. The inclusion of an IP number in Table 1 indicates, where appearing, that the thermometer<br>specification More | under<br>Histed  | In Last Year (5557)<br>In Last 5 Years (20275)<br>In Last 10 Years (38964) | +<br>+<br>+ |

## <u>选项 2:: "浏览门户网站":</u>

"浏览门户网站"只会搜索您在门户网站的内容中的标准和工程技术出版物(如有)。您 可根据 ASTM 标准年间到的章节和分卷来选择搜索标准及工程技术出版物,或者您也可 以选择"浏览门户网站"项,其显示结果为您所订阅内容中主题范围内的标准和工程技术 出版物(如有)。

#### 选项 3: "按标准的字母排列表查看"

"按标准的字母排列表查看"可快速链接至您收藏内容中的标准字母排列表。选择相应的字母,您就能看到您在门户网站中所有相应的标准,如 A123、B125、C2345等。

# <u>选项 4: "门户网站内容"</u>

"门户网站内容"列出了您所在机构订阅的所有可用的 ASTM 出版物、产品和服务;这些都是直接链接,点击它们您将进入该特定的产品或服务所在页面。

它可报考以下所示链接中的一种或几种:

标准

4 | Page

- 培训
- 带视频的标准
- 自定义收藏
- 工程技术出版物
- 第三方内容
- 翻译的标准

3. 在门户网站中,我如何才能找到标准的旧版/历史版本?

标准搜索的默认设置永远是最新版本的标准。但作为您在门户网站的一个好处,就是您可以访问历史版本或更早的版本。如果您使用"搜索门户网站"(问题2的选项1)来寻找 旧版标准,请输入名称并点击搜索:

| Search Portal 🛈                             |        |
|---------------------------------------------|--------|
| B117                                        | Search |
| Browse Portal by:<br>ASTM Book of Standards | × Go   |
|                                             |        |
| Category                                    | ✓ Go   |
| View Alphanumeric Listings of Standards     |        |

在搜索结果页面的搜索类型下,可扩大标准的搜索范围,显示历史版本选项;或在搜索结果的范围中点击相关的:

| Standards                                                                           | B117 GO                                                                                                    | Refine your results          |         |
|-------------------------------------------------------------------------------------|----------------------------------------------------------------------------------------------------|------------------------------|---------|
| Page 1 of 377 res                                                                   | ults                                                                                                    | We have found<br>377 results |         |
|                                                                                     |                                                                                                    | L Standards                  |         |
| ASTM B117-1                                                                         | 1 Standard Practice for Operating Salt Spray (Fog) Apparatus                                                                                                    | Remove All Refine            | ments - |
| Active Standard (                                                                   | Latest Version)                                                                                                    | Library                      |         |
| NODE:0 172858<br>conditions requir<br>used is describe<br>periods to be use<br>More | 82-508666 colid:16 R39.530586) 1.1 This practice covers the apparatus, procedure, and<br>ed to create and maintain the salt spray (fog) test environment. Suitable apparatus which may be<br>d in Appendix X1 . 1.2 This practice does not prescribe the type of test specimen or exposure<br>ed for a specific product, nor the interpretation to be given to the results. 1.3 The values stated | MyPortal Only Result type    | +       |
| Other Searche                                                                       | s:                                                                                                    | Historical (265)             | 1       |
| Controlled Corro<br>.oading Tests-m                                                 | sive Environment • Corrosive Conditions • Determining Mass Loss • Salt Spray (Fog) Exposure:<br>etals/alloys • More                                                                                                    | Withdrawn (2)                | +       |
|                                                                                     |                                                                                                    | Category                     |         |
| S DOWNLOAD F                                                                        | PDF WEBVIEW RELATED                                                                                                    | Applications (85)            | +       |
|                                                                                     |                                                                                                    | Materials (57)               | +       |
|                                                                                     |                                                                                                    | Deserves (E.C.)              |         |

如果您使用其他三个搜索选项(问题 2 的 2-4 选项),在一项标准的每个活跃版的完整标题下,都列有一个链接"显示所有版本",点击该链接就能看到所有以往的版本:

# **ASTM International Web Portal**

A new way to make international standards and engineering information work for you.

| Designation       | Title                                                                           |
|-------------------|---------------------------------------------------------------------------------|
| B1-12             | Standard Specification for Hard-Drawn Copper Wire                               |
| Show All Versions |                                                                                 |
| B1-01(2007)       |                                                                                 |
| B1-01             |                                                                                 |
| B1-95             |                                                                                 |
| B2-12e1           | Standard Specification for Medium-Hard-Drawn Copper Wire                        |
| Show All Versions |                                                                                 |
| B3-12             | Standard Specification for Soft or Annealed Copper Wire                         |
| Show All Versions |                                                                                 |
| B5-11             | Standard Specification for High Conductivity Tough-Pitch Copper Refinery Shapes |
| Show All Versions |                                                                                 |
| B6-13             | Standard Specification for Zinc                                                 |

#### 4. 如何下载标准的 PDF 文件?

## 您有两种途径可下载标准的 PDF 文件。在搜索结果页面上点击该标准下的黄色按钮: "下载 PDF 文件"即可:

| Standards                                                                                                    | B117 GO                                                                                             | Refine your results              |          |
|----------------------------------------------------------------------------------------------------|----------------------------------------------------------------------------------------------------|----------------------------------|----------|
| Page 1 of 377 re                                                                                                    | sults                                                                                               | We have found<br>377 results     |          |
|                                                                                                    |                                                                                                    | L Standards                      |          |
| ASTM B117-                                                                                                    | 11 Standard Practice for Operating Salt Spray (Fog) Apparatus                                       | Remove All Refine                | ements - |
| Active Standard                                                                                                    | (Latest Version)                                                                                    | Library                          |          |
| NODE:0 17285882-508666 colid:16 R39.530586) 1.1 This practice covers the apparatus, procedure, and<br>conditions required to create and maintain the salt spray (fog) test environment. Suitable apparatus which may b |                                                                                                    | MyPortal Only                    | +        |
| eriods to be us<br>. More                                                                                                    | ed for a specific product, nor the interpretation to be given to the results. 1.3 The values stated | Result type                      |          |
| Other Searche                                                                                                    | 252                                                                                                 | Active (110)<br>Historical (265) | +        |
| Controlled Corrosive Environment • Corrosive Conditions • Determining Mass Loss • Salt Spray (Fog) Exposure:<br>Logang Tests-metals/clave • More                                                                       |                                                                                                    | Withdrawn (2)                    | +        |
|                                                                                                    |                                                                                                    | Category                         |          |
| # DOWNLOAD                                                                                                    | PDF RELATED                                                                                         | Applications (85)                | +        |
|                                                                                                    |                                                                                                    | Materials (57)                   | +        |
|                                                                                                    |                                                                                                    | Process (56)                     | +        |
| CTM A100                                                                                                    | A/A400 AM 00/2000) Standard Bractics for Establishing                                               | 2 2 3                            |          |

如果您使用了标准的网页(text/html)视图版,请点击屏幕上方的蓝色按钮"下载 PDF 文件"即可:

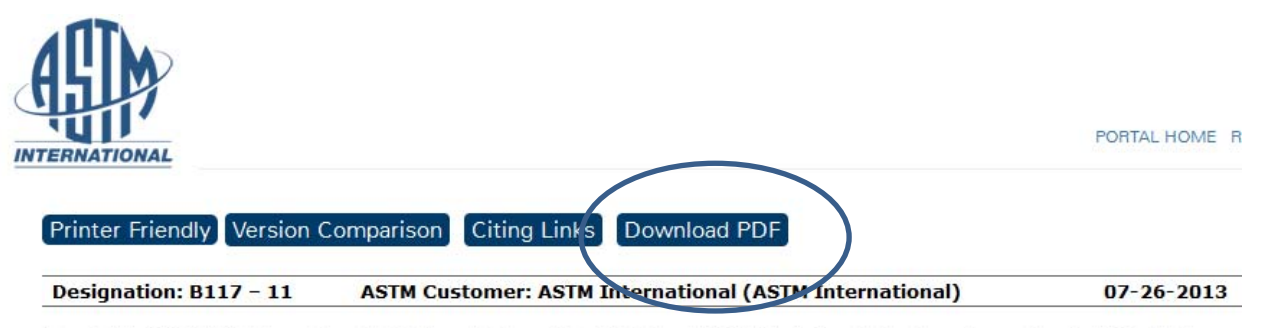

Copyright. (C) ASTM International, 100 Barr Harbour Drive P.O. box C-700 West Conshohocken, Pennsylvania UnitedStates

#### Standard Practice for Operating Salt Spray (Fog) Apparatus<sup>1</sup>

This standard is issued under the fixed designation B117; the number immediately following the designation indicates the year of original adoption or, in the case of revision, year of last revision. A number in parentheses indicates the year of last reapproval. A superscript epsilon ( $\epsilon$ ) indicates an editorial change since the last revision or reapproval. This standard has been approved for use by agencies of the Department of Defense.

#### In this standard:

-----

Section 1. Scope Section 2. Referenced Documents Section 3. Significance and Use Section 4. Apparatus

#### 5. 如何比较活跃版/旧版标准的变化?

该功能可在网页视图(text/HTML)版中实现。先选择标准的有效版本,点击屏幕上方的蓝色方框"版本比较"链接即可:

| ISIN .                                                                                                    |                                         |
|----------------------------------------------------------------------------------------------------|-----------------------------------------|
| ERNATIONAL                                                                                                    | PORTAL HOME                             |
| Printer Friendly Marsian Comparison Ching Links Download PDF                                                                                                    |                                         |
| Printer Friending Version Comparison Ching Links Download PDF                                                                                                    |                                         |
|                                                                                                    |                                         |
| Designation: B117 - 11 ASTM Custon er: ASTM International (ASTM International)                                                                                                    | 07-26-2013                              |
| Designation: B117 - 11         ASTM Customer: ASTM International (ASTM International)           Copyright. (C) ASTM International 100 Barr Harbour Drive P.O. box C-700 West Conshohocken,                                                                             | 07-26-2013<br>Pennsylvania UnitedStates |
| Designation: B117 - 11       ASTM Customer: ASTM International (ASTM International)         Copyright. (C) ASTM International 100 Barr Harbour Drive P.O. box C-700 West Conshohocken,         Standard Practice for Operating Salt Spray (Fog) Apparatus <sup>1</sup> | 07-26-2013<br>Pennsylvania UnitedStates |

| In this standard:               |
|---------------------------------|
| Section 1. Scope                |
| Section 2. Referenced Documents |
| Section 3. Significance and Use |
| Section 4. Apparatus            |

在 HTML 版本中,标准的不同之处会用不同的颜色标注。如需查看 PDF(以红线或删除线显示) 中的版本差异,请点击"打印机便捷设置",并在下拉菜单中选择 PDF 格式即可:

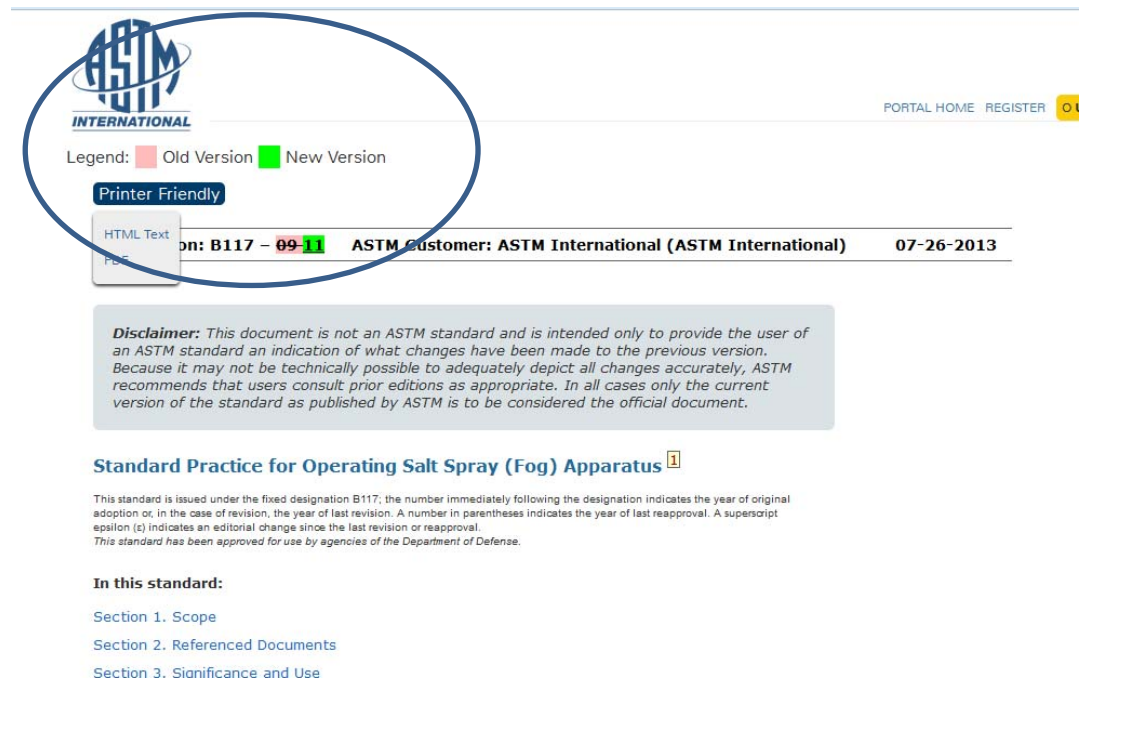

#### 6. 如何创建注释?

登录创建注释;如您还未登录,则可点击注册按钮并创建一个账户(参见问题1)。该功能可在网页视图(text/HTML)版本中实现。您可在标题和标准的每个章节创建注释:

#### Top 🔺 🔻 Bottom 1. Scope 1.1 This specification covers hard-drawn round copper wire for electrical purposes. 1.2 The values stated in inch-pound units are to be regarded as standard. The values given in parentheses are mathematical conversions to SI units that are provided for information only and are not considered standard. 1.2.1 Exception—For density, resistivity and temperature, the values stated in SI units are to be regarded as standard. this is a test annotation for demonstration purposes only. - Annotation Made By: Jill Walters Thu Aug 1 13:32:34 EDT 2013 Add/edit annotation save annotation 📎 2. Referenced Documents Top 🔺 🔻 Bottom 2.1 ASTM Standards: 849 Specification for Copper Rod Drawing Stock for Electrical Purposes 849 Specification for Resistivity of Electrical Conductor Materials 8258 Specification for Nominal Diameters and Cross-Sectional Areas of AWG Sizes of Solid Round Wires Used as Electrical Conductors 2.2 National Institute of Standards and Technology: NBS Handbook 100 —Copper Wire Tables Add/edit annotation save annotation 🔇 3. Ordering Information Top 🔺 🔻 Bottom 3.1 Orders for material under this specification shall include the following information: 3.1.1 Quantity of each size, 3.1.2 Wire size: diameter in inches (5.4 and Table 1), TABLE 1 Tensile Properties Nominal Tensile Nominal Diameter<sup>4</sup> Area at 20°C Strength<sup>B</sup> (see Explanatory Elongation,% B Note 2) MPa mm psi in 10 in. (250 mm) in.<sup>2</sup> 0.1662 mm<sup>4</sup> 107.0 0.4600 11.684 211 600 49 000 340 3.8

一旦您创建并保存了注释,就可在标准的内容表格中看到(参见以上截图);您也可以进入工具中心,从下拉菜单中选择"我的注释",查看所有已创建的注释主列表:

| ERNATIONAL                                                                                                    |                                                                                                    |                                                                                |
|----------------------------------------------------------------------------------------------------|----------------------------------------------------------------------------------------------------|--------------------------------------------------------------------------------|
| Printer Friendly Version                                                                                                  | Comparison Citing Links Download PDF Bookmark Shar                                                                                                    | Wy Annotations (i)                                                             |
| Designation: B1 - 12                                                                                                    | ASTM Customer: Jill Walters (ASTM International)                                                                                                    | 07-26-201: My Groups ()                                                        |
| Copyright © ASTM Internatio                                                                                               | onal, 100 Barr Harbour Drive, P.O. box C-700 West Conshohocken, Pen                                                                                                    | nsylvania UnitedStates                                                         |
| Standard Specification                                                                                                    | n for Hard-Drawn Copper Wire                                                                                                    | Alerts (1)<br>Create a Group (1)                                               |
| Add/edit annotation sav                                                                                                   | ve annotation                                                                                                    |                                                                                |
| This standard is issued under the fixed d<br>of last revision. A number in parentheses<br>This standard has been approved | esignation B1; the number immediately following the designation indicates the year of original ad<br>indicates the year of last reapproval. A superscript epsilon (c) indicates an editorial change since the<br>I for use by agencies of the Department of Defense. | option or, in the case of revision, the year<br>a last revision or reapproval. |
| In this standard:                                                                                                    |                                                                                                    |                                                                                |
| Section 1. Scope - ANNOTA                                                                                                 | TED                                                                                                    |                                                                                |
| Section 2. Referenced Docur                                                                                               | nente                                                                                                    |                                                                                |
| Section 3. Ordering Informat                                                                                              | ion                                                                                                    |                                                                                |
| Section 4. Materials and Mar                                                                                              | nufacture                                                                                                    |                                                                                |
| Section 5. General Requireme                                                                                              | ents (see Section 8)                                                                                                    |                                                                                |
| Section 6. Test Methods - A                                                                                               | NNOTATED                                                                                                    |                                                                                |
| Section 7. Inspection                                                                                                    |                                                                                                    |                                                                                |

7. 如何创建群组,并与群组共享注释?

Section 8. Packaging and Package Marking

登录并创建群组;如您还未登录,则可点击注册按钮并创建一个账户(参见问题1)。在 工具中心,您可点击"创建群组":

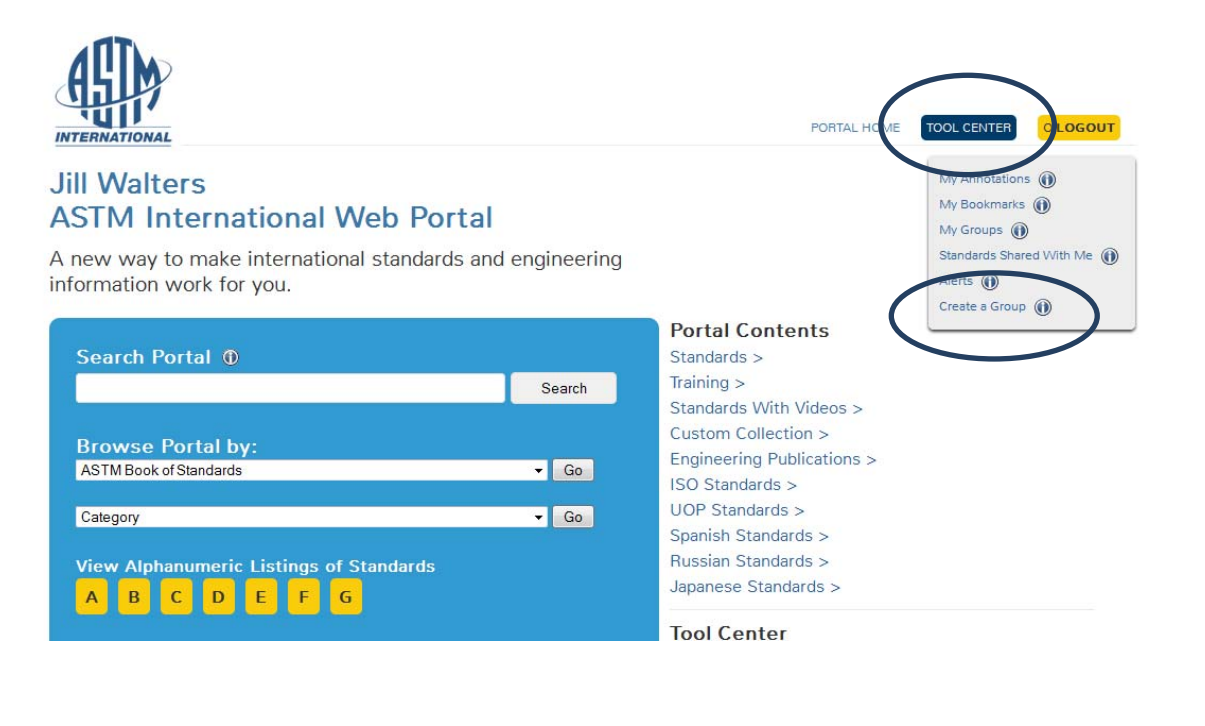

## 完成页面中的以下信息:

Information work for you.

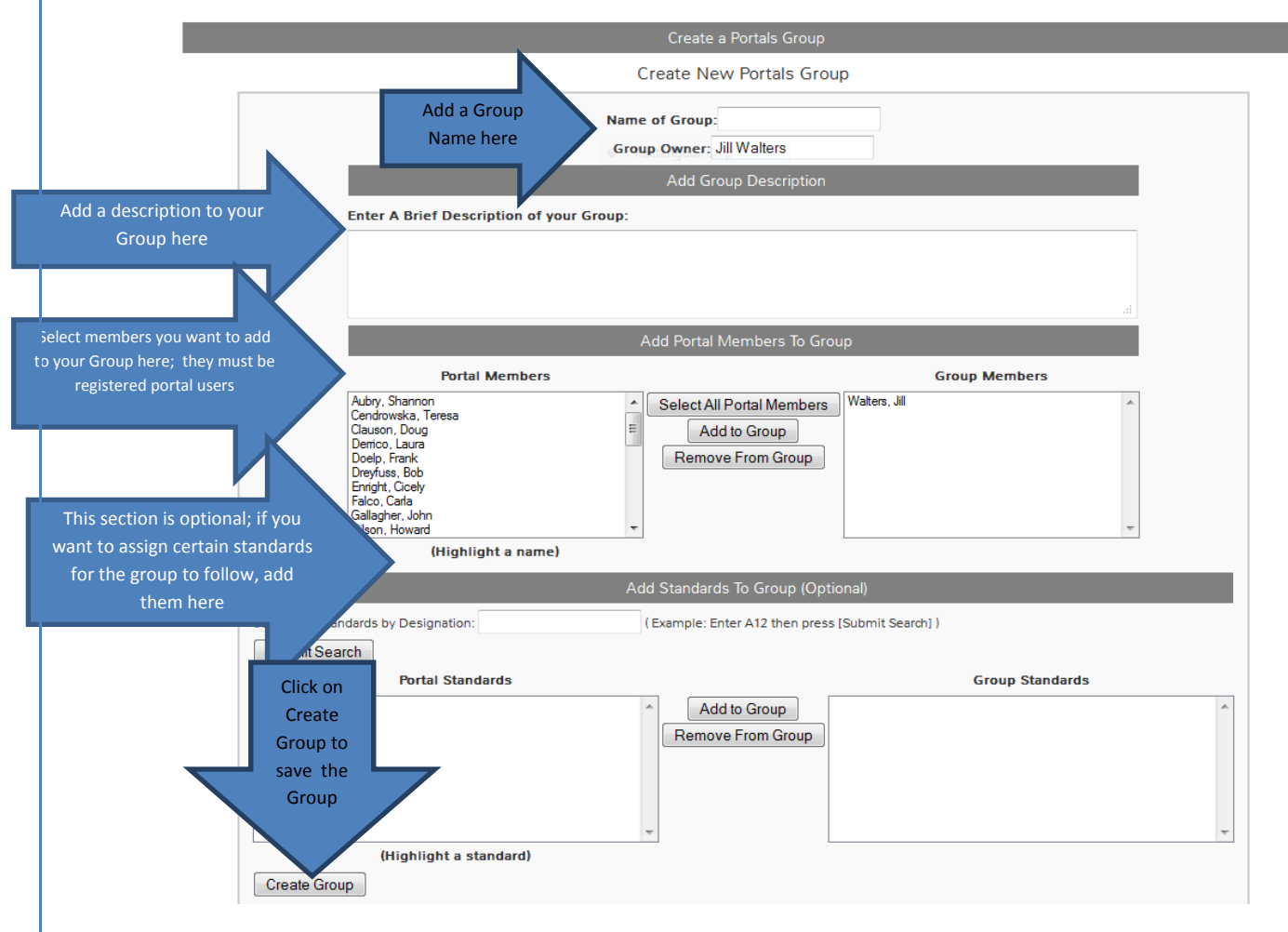

# 会员将收到以下所示电子邮件:

| 🚔 Ignore | X     | Reply      | Reply                                                                                                    | Forward     | 🖳 Meeting | Add        | PERSONAL       | ➡ To Manager ✓ Done | *    | Move |
|----------|-------|------------|----------------------------------------------------------------------------------------------------|-------------|-----------|------------|----------------|---------------------|------|------|
|          |       |            | All                                                                                                    |             | 4         | Email      | Reply & Delete | Screate New         | Ψ    | *    |
| Delet    | e     |            | F                                                                                                    | Respond     |           | Salesforce | Qui            | :k Steps            | - Gi | 1    |
| From:    | ASTM  | Internati  | onal <su< th=""><th>ipport@AS</th><th>TM.ORG&gt;</th><td></td><td></td><td></td><td></td><td></td></su<> | ipport@AS   | TM.ORG>   |            |                |                     |      |      |
| To:      | Walte | ers, Jill  |                                                                                                    |             |           |            |                |                     |      |      |
| Cc       |       |            |                                                                                                    |             |           |            |                |                     |      |      |
| Subject: | ASTM  | l Test Gro | up crea                                                                                                  | ted by Jill | Walters   |            |                |                     |      |      |

Jill Walters has created the following group on the ASTM International Web Portal. You have been selected as a member. Go to the <u>portal</u>, login, and select My Groups in the Tool Center. This is a system generated e-mail. Please do not reply.

从工具中心跳转到"我的群组",并在主列表中找到新创建的群组:

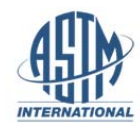

#### Jill Walters ASTM International Web Portal

A new way to make international standards and engineering information work for you.

|                 |         | Search |
|-----------------|---------|--------|
| Browse Po       | tal by: |        |
| ASTM Book of St | andards | ✓ Go   |
|                 |         |        |
| Category        |         | - Go   |

|                            | Standards Shared              |
|----------------------------|-------------------------------|
|                            | Alerts ()<br>Create a Group ( |
| Portal Contents            |                               |
| Standards >                |                               |
| raining >                  |                               |
| Standards With Videos >    |                               |
| Custom Collection >        |                               |
| Engineering Publications > |                               |
| SO Standards >             |                               |
| JOP Standards >            |                               |
| Spanish Standards >        |                               |
| Russian Standards >        |                               |
| lapanese Standards >       |                               |
|                            |                               |

PORTAL HONE

TOOL CENTER DOGOUT

in Me 🕦

My Annotations () My Bookmarks ()

#### **Tool Center**

您可编辑、删除或以电子邮件发送该页面上的群组成员信息:

| Group Title: ASTM Test Group<br>Group Owner: Jill Walters<br>Group Description: This is a test doup only. | Edit Group Delete Group Email Group Members |
|----------------------------------------------------------------------------------------------------|---------------------------------------------|
| Group Standards:                                                                                          |                                             |
| No Standards.                                                                                             |                                             |
| Group Title: Phil's test group                                                                            | Email Group Members                         |
|                                                                                                    |                                             |

# 如果您已在一项标准上创建了一个注释,并希望与您的群组共享该标准,那么请转到该标准的 HTML 版本顶端,点击"与群组共享",并从下拉菜单中选择可用群组:

#### 6. Test Methods

#### Top 🔺 🔻 Bottom

6.1 Tensile Strength and Elongation :

6.1.1 Obtain the tensile strength, expressed in pounds per square inch, by dividing the maximum load carried by the specimen during the tension test, by the original cross-sectional area of the specimen. Tensile strength and elongation may be determined simultaneously on the same specimen.

6.1.2 Determine the elongation of the wire as the permanent increase in length due to the breaking of the wire in tension, measured between gage marks placed originally 10 in. (250 mm) apart upon the test specimen (see Explanatory Note  $\underline{5}$ ).

6.1.3 If any part of the fracture takes place outside the gage marks or in the jaws of the testing machine, or if an examination of the specimen indicates a flaw, the value obtained may not be representative of the material. In such cases the test may be discarded and a new test made.

6.2 *Resistivity*—Determine the electrical resistivity of the material in accordance with Test Method <u>B193</u> (see Explanatory <u>Note 6</u>). The purchaser may accept certification that the wire was drawn from rod stock meeting the International Standard for Annealed Copper instead of resistivity tests on the finished wire.

6.3 Dimensional Measurements Dimensional measurements shall be made with equipment capable of measuring to a graduation of 0.0001 m. (or 0.001 mm). Take measurements on at least three places on each unit selected for this test. If accessible, take one measurement on each end and one near the middle. The average of the three measurements shall determine compliance with the requirements.

6.4 Surface Finish-Make a surface-finish inspection with the unaided eye (normal spectacles accepted).

for this test method use equipment XYZ. - Annotation Made By:Jill Walters Fri Jul 19 11:19:47 EDT 2013 - Annotation Made By:Jill Walters Fri Jul 26 14:08:35 EDT 2013

CorpPortal 2013.pdf

Add/edit annotation save annotation 📎

| TERNATIONAL                                                                                                    |                                                                                                    |                                                      |
|----------------------------------------------------------------------------------------------------|----------------------------------------------------------------------------------------------------|------------------------------------------------------|
| Printer Friendly Version Comp                                                                                                    | arison Citing Links Download F                                                                                                    | PDF Bookmark Share With Group                        |
| Designation: B1 – 12 As                                                                                                    | STM Customer: Jill Walters (ASTM II                                                                                                    | nternationa Standard - Wozna Hierox                  |
| Copyright. (C) ASTM International.                                                                                                    | 100 Barr Harbor Dr., P.O. box C-700 W                                                                                                    | /est Conshol                                         |
| Standard Specification for I                                                                                                    | Hard-Drawn Copper Wire <sup>1</sup>                                                                                                    | ELLA                                                 |
| Add/edit annotation save ann                                                                                                    | otation                                                                                                    | INTERNATIONAL<br>Standards Worldwide - Home          |
| This standard is issued under the fixed designation<br>of last revision. A number in parentheses indicates<br>This standard has been approved for use | n B1; the number immediately following the designati<br>s the year of last reapproval. A superscript epsilon (ε) in<br>by agencies of the Department of Defense. | on indicates the<br>dicates an editor<br>Editor Demo |
| In this standard:                                                                                                    |                                                                                                    | AM Test Group     Project Alpha                      |
| Section 1. Scope                                                                                                    |                                                                                                    | Test Group                                           |
| Section 2. Referenced Documents                                                                                                    |                                                                                                    | Master Demo Group     Test Group For Demo            |
| Section 3. Ordering Information                                                                                                    |                                                                                                    |                                                      |
| Section 4. Materials and Manufactu                                                                                                    | ıre                                                                                                    | ASTM Test Group                                      |
| Section 5. General Requirements (s                                                                                                    | ee Section 8)                                                                                                    | Share Standard with Selected Groups Close Window     |
| Section 6. Test Methods - ANNOTA                                                                                                    | ATED                                                                                                    |                                                      |
| Section 7. Inspection                                                                                                    |                                                                                                    |                                                      |
| Section 8. Packaging and Package I                                                                                                    | Marking                                                                                                    |                                                      |
| Section 9. Conformance Criteria (se                                                                                                    | ee Explanatory Note 7)                                                                                                    |                                                      |
| Section 10. Density                                                                                                    |                                                                                                    |                                                      |
|                                                                                                    |                                                                                                    |                                                      |
| Section 11. Keywords                                                                                                    |                                                                                                    |                                                      |

#### 8. 什么是提醒,如何设置?

登录并创建群组;如您还未登录,则可点击注册按钮并创建一个账户(参见问题 1)。在 工具中心点击"提醒"。提醒是一项电子邮件服务,可通知您最新及修订版的标准,以及标准 制定活动。您可为新核定的标准、新工作项目(草案)或为两者同时设定提醒。

点击"创建/修改"按钮,来创建一个新的提醒或修改已建立的提醒。您可在技术领域追踪您所订 阅的内容,或挑选并选择您的自定义标准列表。输入选择后请点击"提交"。点击"取消订阅" 可不再收到提醒。

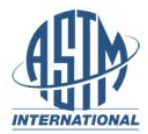

PORTAL HOME TOOL CENTER O LOGOUT

### **Jill Walters ASTM International Web Portal**

A new way to make international standards and engineering information work for you.

| Update My Alerts                                                                                                    |  |
|----------------------------------------------------------------------------------------------------|--|
| Below are your Standards Tracker preferences. More                                                                                   |  |
| To Create or Wodify an alert, Check or uncheck the boxes to reflect your current interests. When satisfied, click the Submit button. |  |
| Create / Modify Unsubscribe                                                                                                    |  |
| Standards Tracked                                                                                                    |  |
| V New and Revised Standards                                                                                                    |  |
| New Work Items ( <u>what's this</u> ?)                                                                                               |  |
| Interest Area(s) Tracked                                                                                                    |  |
| My Portal Standards (ASTM International)                                                                                             |  |
| All ASTM Standards                                                                                                    |  |
| By Technical Field                                                                                                    |  |
| By ASTM Standard                                                                                                    |  |

### 9. 如果我有其他问题、评论或者建议,该如何联系?

如有任何其他问题、评论或建议,请随时联系客户培训经理Jill Walters: jwalters@astm.org 或致电 (610) 832-9648。